PROCEDURA PER SCARICARE LE CEDOLE LIBRARIE DA REGISTRO ELETTRONICO PER A.S. 2022/2023

 Accedere al registro elettronico dal portale web (e non dall'applicazione). Si può utilizzare qualsiasi dispositivo, ma <u>l'importante è che si acceda da Web</u> a questo indirizzo, perché l'applicazione non permette di cambiare l'anno scolastico, che termina ad Agosto: <u>http://argofamiglia.it/</u>

|             | Famigli                                                                | а                                                                  |
|-------------|------------------------------------------------------------------------|--------------------------------------------------------------------|
|             |                                                                        |                                                                    |
| 4本 Codice S | quola                                                                  |                                                                    |
| SC27867     |                                                                        |                                                                    |
| -           | Ubblgatorio per alaberti                                               | e genitori)                                                        |
| 🚊 Nome Ut   | onte                                                                   |                                                                    |
| fabio_maria | ni                                                                     |                                                                    |
| A Passwor   | 5                                                                      | Recupera la password                                               |
|             |                                                                        | •                                                                  |
| Ricorda     | Cliccando su "Ricorda<br>mi su questo dispositivo p<br>informativa SSO | mi" non dovral più autenticarti<br>ser accedere alle applicazioni. |
|             | ENTRA                                                                  |                                                                    |
|             | TORNA INDIET                                                           | RO                                                                 |
|             | OPPURE                                                                 |                                                                    |
| 🏯 Codice S  | cuola                                                                  | Entra con SPID                                                     |
|             |                                                                        |                                                                    |
| ARG         | 0                                                                      | PITE                                                               |

- 2) Inserire il codice Scuola SC27867 e le proprie credenziali User e Password:
- 3) Dalla schermata che si presenta cliccare sul bottone evidenziato dalla freccia rossa e selezionare la classe relativa all' A.S. 2022/2023.

|          | Alunno: MARIANI GIULIA                            |           |                                  |
|----------|---------------------------------------------------|-----------|----------------------------------|
|          | Informiamo gli utenti che è adesso scaricabile la | Anno      | Classe                           |
|          | in cource scuola da dillizzare per accedere all   | 2020/2021 | 1C Scuola primaria ATTILIO MOZZI |
| A I      |                                                   | 2021/2022 | 2C Scuola primaria ATTILIO MOZZI |
| <u> </u> |                                                   | 2022/2023 | 3                                |

4) Cliccare su documenti alunno:

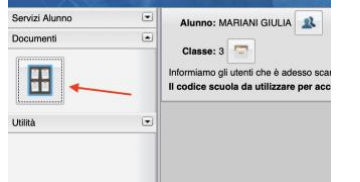

5) Si aprirà la schermata della Bacheca; selezionare Bacheca alunno e, successivamente il file PDF relativo alle Cedole Librarie; salvarlo, stamparlo e consegnarlo in libreria.

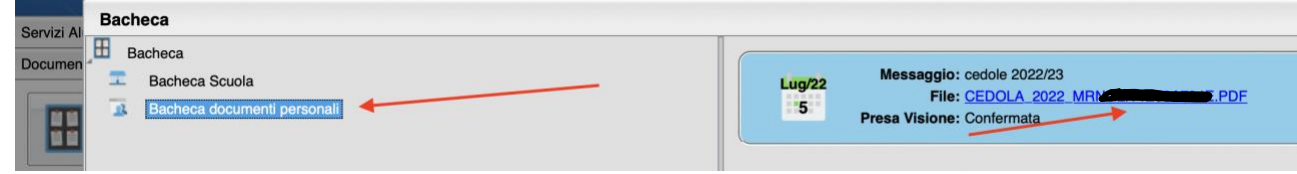